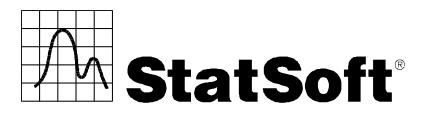

StatSoft Polska Sp. z o.o. • ul. Kraszewskiego 36 • 30-110 Kraków tel. 12 428 43 00 • fax. 12 428 43 01 • e-mail: info@statsoft.pl • www.StatSoft.pl

# STATISTICA 12 WERSJA JEDNOSTANOWISKOWA REJESTRACJA DOMENOWA INSTRUKCJA INSTALACJI

#### Uwagi:

- 1. Program *STATISTICA* wymaga zarejestrowania licencji, które należy przeprowadzić "on-line" (za pośrednictwem Internetu). Dlatego też instalację należy przeprowadzać na komputerach połączonych z siecią Internet.
- 2. Użytkownicy korzystający z systemów operacyjnych Windows XP, Vista, 7 lub 8 na swoich komputerach muszą zalogować się z uprawnieniami administratora, w celu poprawnego ukończenia instalacji. Instalacja wprowadza niezbędne zmiany do systemu. Jeśli użytkownik zostanie poproszony o ponowne uruchomienie komputera podczas instalacji, to przy ponownym uruchamianiu komputera musi zalogować się z uprawnieniami administratora, aby pomyślnie ukończyć instalację.
- Wszystkie komputery użytkowników muszą mieć zainstalowaną przeglądarkę internetową Microsoft Internet Explorer.
- 4. Jeśli na komputerze jest już zainstalowana starsza wersja oprogramowania STATISTICA, należy użyć funkcji Dodaj/Usuń programy (system Windows XP) lub Programy i funkcje (system Windows Vista, 7 lub 8) z Panelu sterowania Windows w celu usunięcia poprzedniej wersji. Taka metoda usunięcia pakietu STATISTICA nie wpłynie na pliki z danymi utworzone przy pomocy poprzednich wersji (pliki te nie zostaną usunięte). Po odinstalowaniu postępujemy zgodnie z poniższymi instrukcjami.
- 5. UWAGA: Instalator programu STATISTICA rozpoznaje wielkie i małe litery, stąd numer seryjny programu oraz pozostałe wymagane przy instalacji programu kody należy wpisywać WIELKIMI LITERAMI.
- W przypadku wystąpienia problemów z instalacją, rejestracją lub uruchomieniem programu prosimy się zapoznać ze wskazówkami na stronie: <u>http://www.statsoft.pl/Zasoby/Materialy-dodatkowe/Pytania-iodpowiedzi/Instalacja-i-rejestracja</u>.

### Instalacja

- 1. Należy upewnić się, że nie jest uruchomiony żaden inny program (w szczególności typu firewall, skaner antywirusowy itp.).
- 2. Po włożeniu płyty DVD do napędu zostanie automatycznie uruchomiony instalator *STATISTICA*. Jeżeli w systemie operacyjnym *Windows* wyłączone jest automatyczne uruchamianie dla napędu DVD, to znajdujący się na dysku DVD program instalacyjny *CDSTART.exe* należy uruchomić ręcznie.
- 3. Pojawi się okno powitalne. Klikamy przycisk Zainstaluj STATISTICA.
- 4. Pojawi się ekran instalacyjny STATISTICA. Klikamy przycisk Dalej.
- W oknie dialogowym Numer seryjny / Klucz CD wpisujemy w odpowiednim miejscu numer seryjny i 20-znakowy klucz CD (CD-Key). Ważne jest, aby korzystać z pełnego zestawu kluczy dostarczonych przez StatSoft. Następnie klikamy przycisk Dalej.

- 6. W oknie dialogowym *Net ID / Kod czasowy* wpisujemy kod czasowy (*Install Code*). (W przypadku wersji jednostanowiskowej nie jest wymagany kod *Net ID*). Klikamy przycisk *Dalej*, aby kontynuować.
- 7. Po przeczytaniu umowy licencyjnej, w przypadku jej zaakceptowania, wybieramy "Akceptuję warunki Umowy licencyjnej" i klikamy przycisk Dalej.
- 8. Wybieramy typ instalacji: standardowa albo użytkownika i naciskamy przycisk Dalej. W przypadku wybrania instalacji standardowej zainstalowane zostaną najczęściej użytwane składniki. Ten typ instalacji jest zalecany dla większości użytkowników. Opcje instalacji użytkownika nie są opisane w niniejszej instrukcji. W przypadku pytań dotyczących instalacji użytkownika prosimy o kontakt z biurem StatSoft.
- 9. Instalator zapyta, czy zainstalować pliki multimedialne na twardym dysku. Są to filmy, które zawierają przeglądy różnych aspektów systemu STATISTICA. Jeżeli ilość wolnego miejsca na dysku twardym komputera jest wystarczająca, zalecamy by je zainstalować, jednakże można je także przeglądać bezpośrednio z dysku DVD.
- 10. W kolejnym oknie należy podać nazwę folderu, który pojawi się na liście Wszystkie programy menu Start. Dodatkowo, jeżeli użytkownik nie chce utworzyć skrótu do programu na pulpicie, powinien odznaczyć opcję Utwórz skrót STATISTICA na pulpicie.
- 11. Następnie należy zarejestrować licencję w firmie StatSoft Inc. W oknie *Rejestracja w StatSoft* wypełniamy wszystkie pola odpowiednimi informacjami (UWAGA! w polu e-mail należy wpisać adres w domenie organizacji lub uczelni, która wykupiła licencję, jeżeli zostanie podany inny adres rejestracja nie zostanie ukończona) i klikamy przycisk *Dalej.*
- 12. Pojawi się komunikat przypominający o konieczności włączenia bezprzewodowej karty sieciowej. W celu dokonania poprawnej instalacji programu należy włączyć wszystkie bezprzewodowe karty sieciowe, nawet jeżeli w danym momencie użytkownik z nich nie korzysta. Następnie klikamy przycisk *OK*.
- Instalator wyświetli informację, że proces rejestracyjny jest w toku oraz, że informacja rejestracyjna została wysłana na podany poprzednio adres e-mail.
- 14. Aby dokończyć proces rejestracji należy wejść do uczelnianej skrzynki odbiorczej i otworzyć wiadomość otrzymaną z adresu <u>license@statsoft.com</u>. W wiadomości e-mail znajduje się odnośnik, który należy kliknąć. Jeżeli po kliknięciu przeglądarka internetowa się nie uruchomiła, należy skopiować adres, uruchomić przeglądarkę ręcznie i wkleić go w polu *Adres*. Jeżeli w skrzynce odbiorczej nie ma wiadomości z adresu <u>license@statsoft.com</u> należy sprawdzić foldery z niechcianą pocztą ze względu na odnośnik zawarty w wiadomości, niektóre filtry i programy antywirusowe mogą potraktować wiadomość jako spam. Brak wiadomości może być także spowodowany problemami z połączeniem sieciowym lub konfiguracją firewalla.
- 15. W oknie przeglądarki wyświetli się informacja, że adres e-mail został potwierdzony. Należy teraz powrócić do instalatora i kliknąć przycisk *Kontynuuj*. Jeżeli okienko z instalatorem zostało w międzyczasie zamknięte należy je ponownie uruchomić. Gdy instalator wyświetli informację o poprawnej rejestracji licencji, należy kliknąć przycisk *OK*, aby kontynuować. Jeżeli rejestracja się nie powiodła wyświetlony zostanie komunikat podający przyczyny niepowodzenia. W przypadku wystąpienia błędu w procesie rejestracji, pojawi się inne okno dialogowe, wskazujące na możliwą przyczynę niepowodzenia. Dodatkowe informacje dotyczące niepowodzenia procesu rejestracji można znaleźć na końcu niniejszej instrukcji.
- 16. Naciśnięcie przycisku Instaluj (w oknie Gotów do instalacji programu) rozpocznie kopiowanie plików.
- 17. Jeżeli program został automatycznie zarejestrowany, to po zakończeniu kopiowania plików zostanie wyświetlona informacja o pomyślnym ukończeniu instalacji. Klikamy wtedy przycisk Zakończ, aby zakończyć cały proces instalacji oraz uruchomić program STATISTICA 12.
- 18. Jeżeli po zakończeniu operacji kopiowania plików pojawiło się okno z informacją, że komputer musi zostać ponownie uruchomiony, to w celu zakończenia całej instalacji użytkownik powinien wybrać opcję "*TAK*, *chcę teraz uruchomić ponownie komputer*" i nacisnąć przycisk *Zakończ*.

## Usuwanie oprogramowania

Jeśli konieczne jest usunięcie oprogramowania *STATISTICA* (np. w celu zainstalowania go na innym komputerze), postępujemy następująco:

- 1. Należy upewnić się, że nie jest uruchomiony żaden inny program (w szczególności typu firewall, skaner antywirusowy itp.).
- 2. W przypadku systemu operacyjnego *Windows XP* wybieramy *Panel sterowania*, a następnie *Dodaj/Usuń programy*. W przypadku systemu operacyjnego *Windows Vista*, 7 lub 8 wybieramy *Panel sterowania*, a następnie *Programy i funkcje*.
- 3. W oknie z listą programów wskazujemy program STATISTICA i klikamy przycisk Odinstaluj.
- Następnie pojawi się okno z zapytaniem czy chcemy całkowicie usunąć aplikację i wszystkie jej składniki. Klikamy przycisk Tak.
- 5. Pojawi się okno informujące o ukończeniu deinstalacji. Następnie możemy zostać zapytani o to, czy chcemy ponownie uruchomić komputer w zależności od składników, jakie zostały odinstalowane. W celu poprawnego odinstalowania oprogramowania należy ponowne uruchomić komputer (można to zrobić od razu lub później). Klikamy przycisk Zakończ.

## Możliwe przyczyny niepowodzenia procesu rejestracji

- Proces rejestracji oprogramowania może zakończyć się niepowodzeniem z kilku powodów m.in.: z powodu
  przekroczenia liczby instalacji dozwolonej dla danej licencji, braku połączenia danego komputera z siecią
  Internet, nieprawidłowego numeru seryjnego programu lub innych problemów technicznych.
- 2. Jeśli użytkownik chce zainstalować program *STATISTICA* na dodatkowym komputerze, prosimy o kontakt z biurem StatSoft Polska w celu uzyskania informacji odnośnie licencji i dodatkowych opłat.
- 3. W przypadku niepomyślnego wyniku procesu rejestracji, należy się upewnić, że komputer jest połączony z siecią Internet i sprawdzić poprawność numeru seryjnego. Następnie uruchomić program *STATISTICA* i z menu *Pomoc* wybrać opcję *Rejestracja*.
- 4. Jeśli użytkownik nadal nie może dokonać pomyślnie rejestracji programu, należy postępować zgodnie z instrukcjami zawartymi w oknie Zakończył się okres obowiązywania licencji, pojawiającym się po uruchomieniu programu STATISTICA lub skontaktować się z pomocą techniczną firmy StatSoft, nr tel. 12 428 43 00, e-mail: info@statsoft.pl.